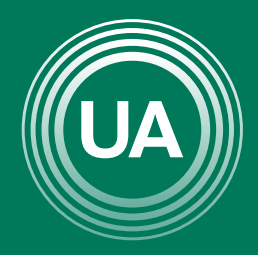

## UNIAGRARIA

Fundación Universitaria Agraria

LA **U VERDE** DE COLOMBIA

# ACCESO ALAULA DE TRABAJO

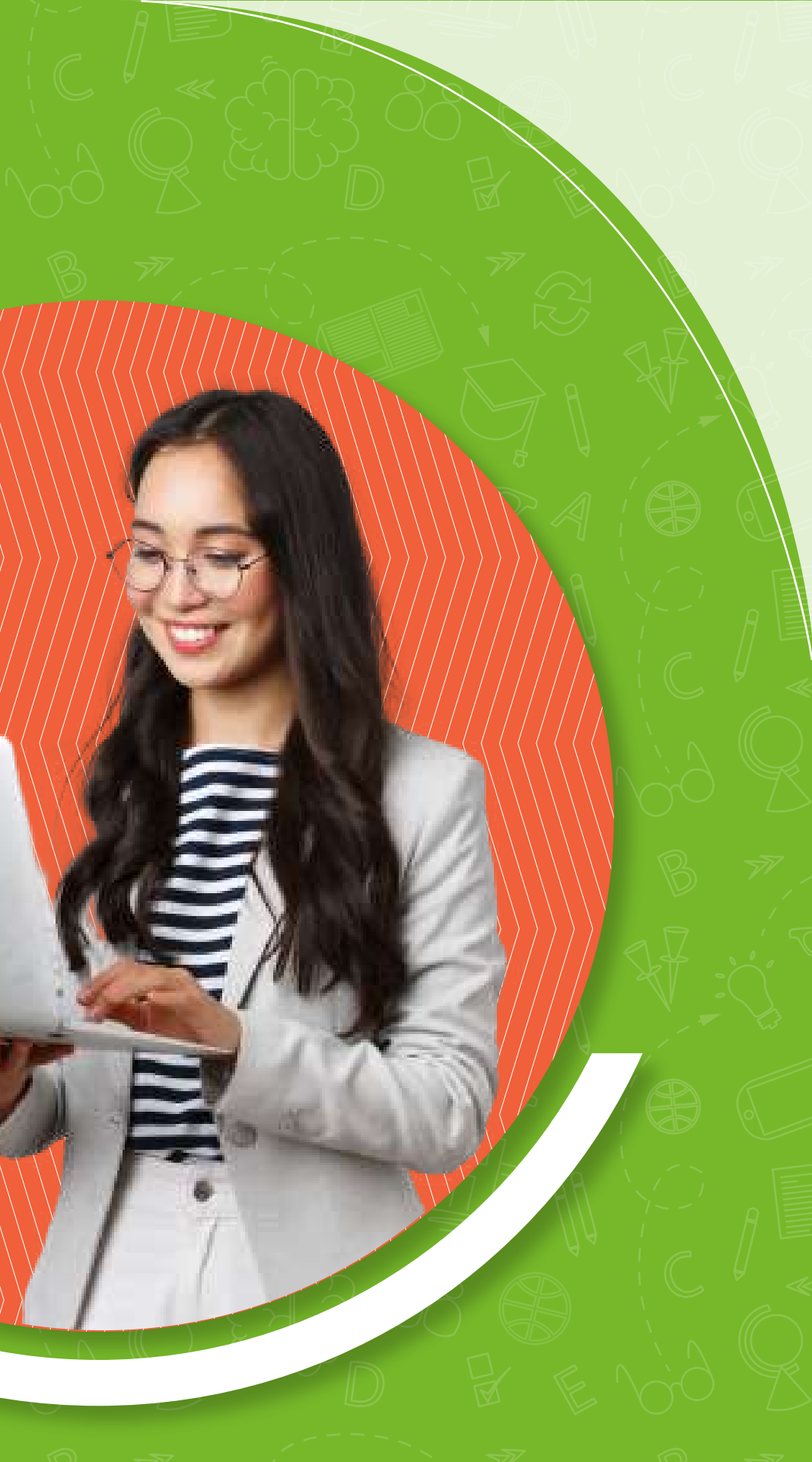

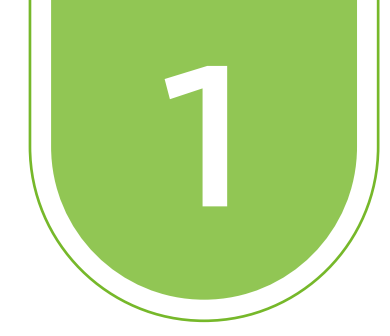

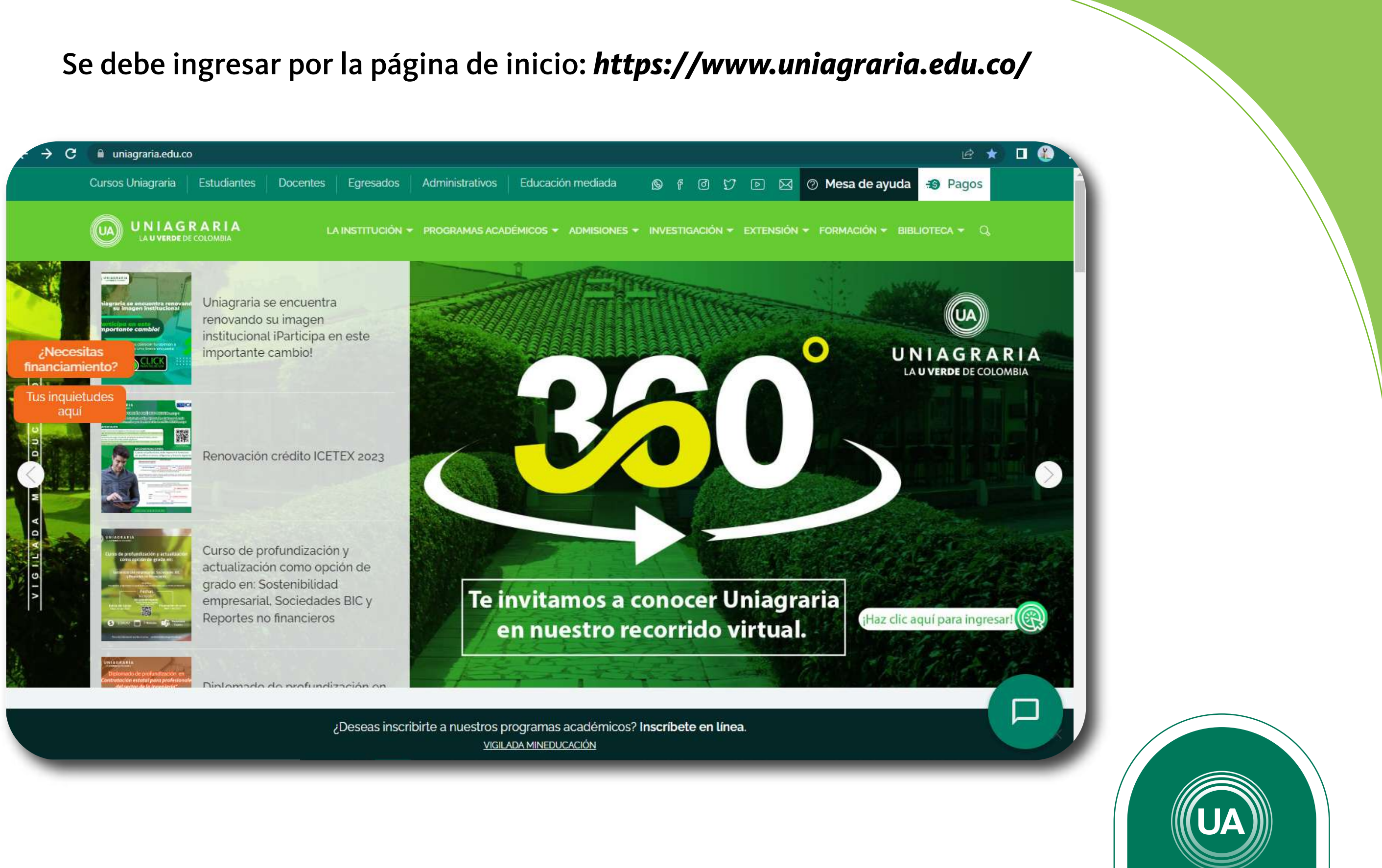

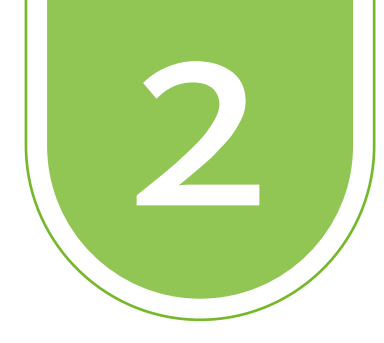

### Debe hacer clic en *Educación mediada*

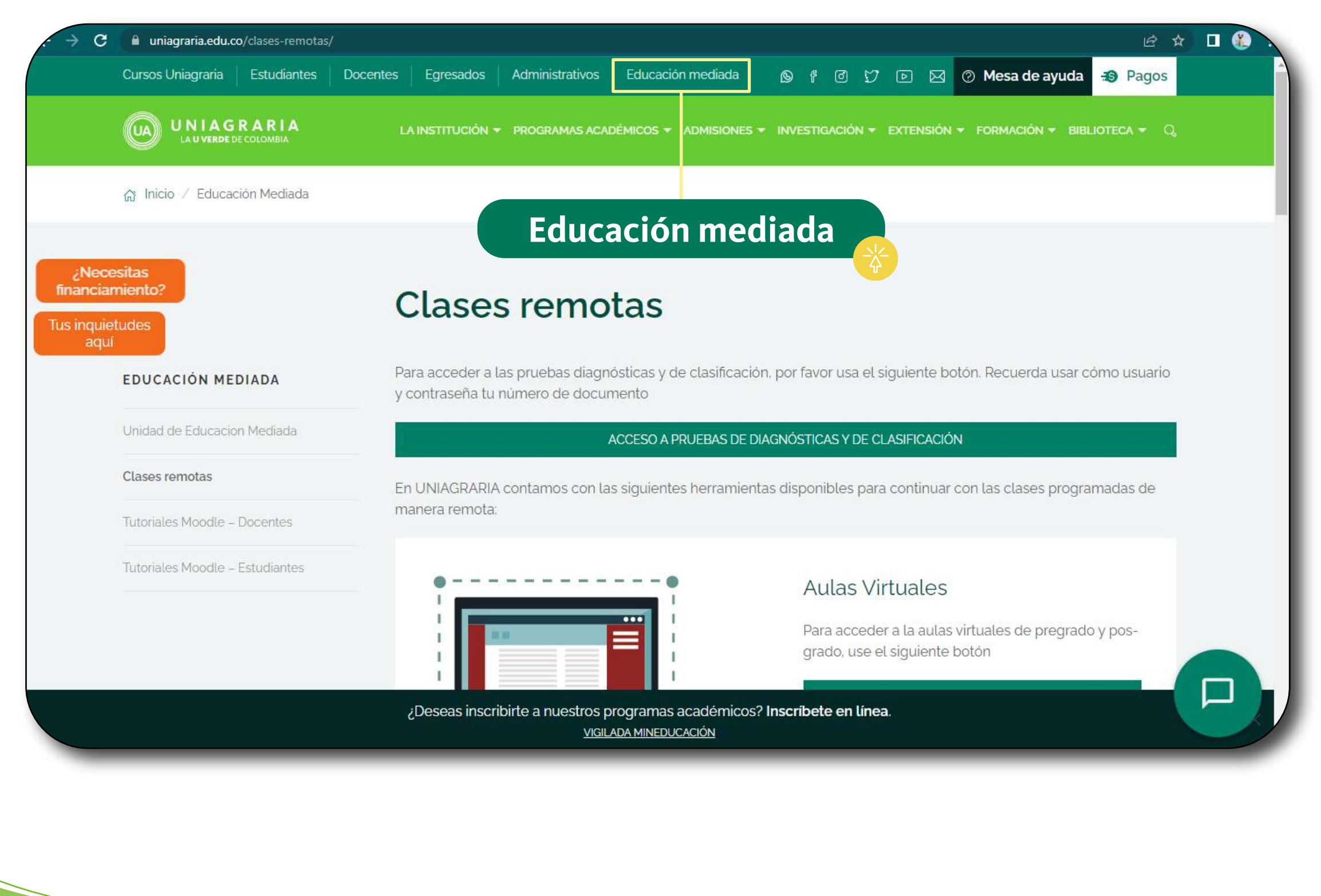

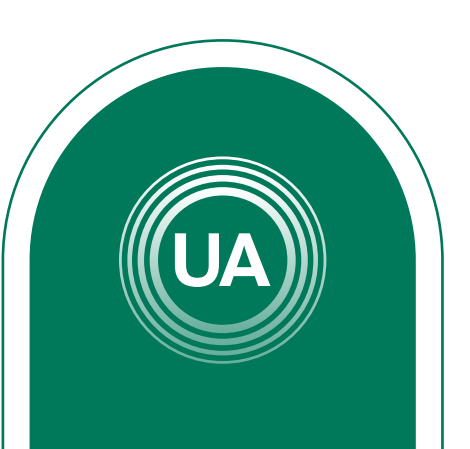

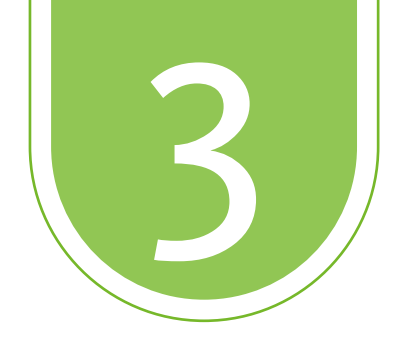

### Luego se debe ingresar a *Aulas Virtuales* en el botón ACCEDER

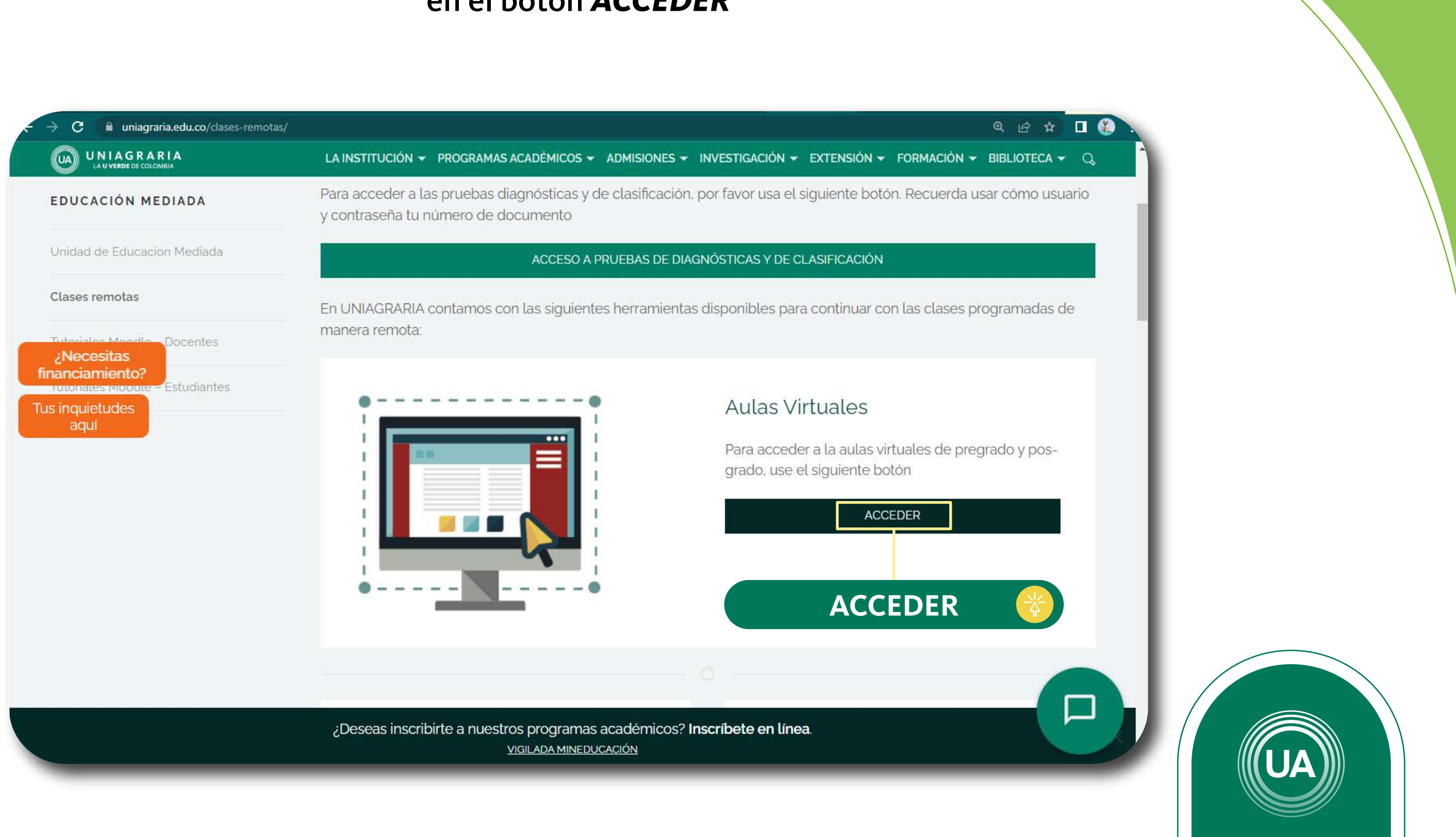

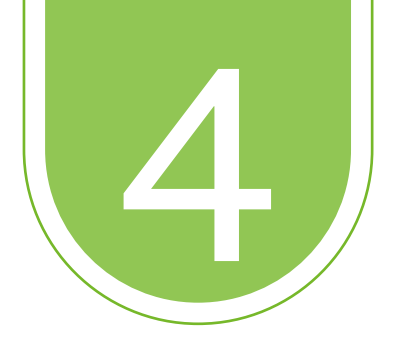

En caso de no tenerla, escribir a:

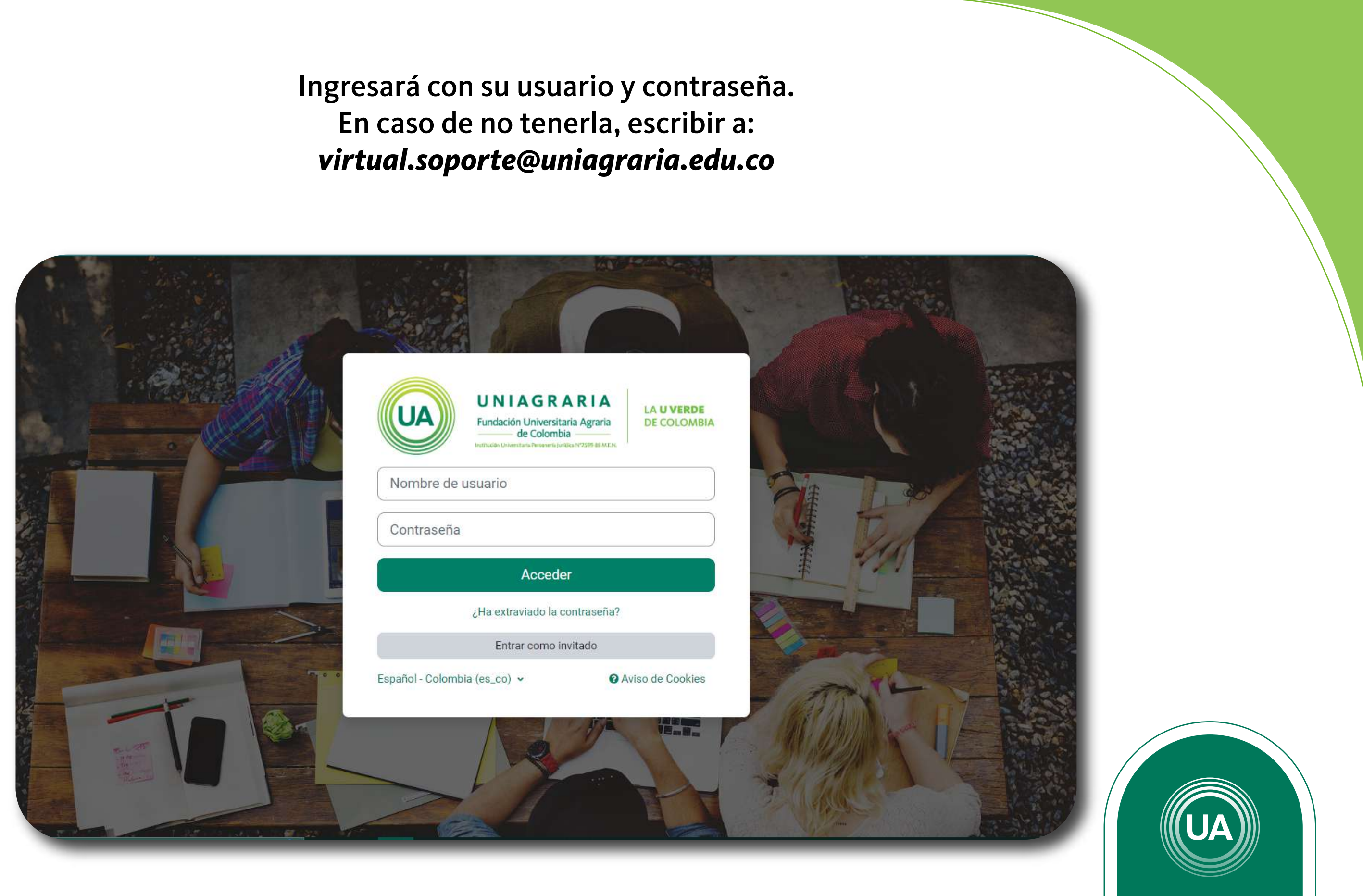

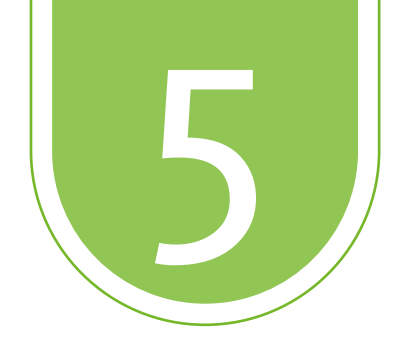

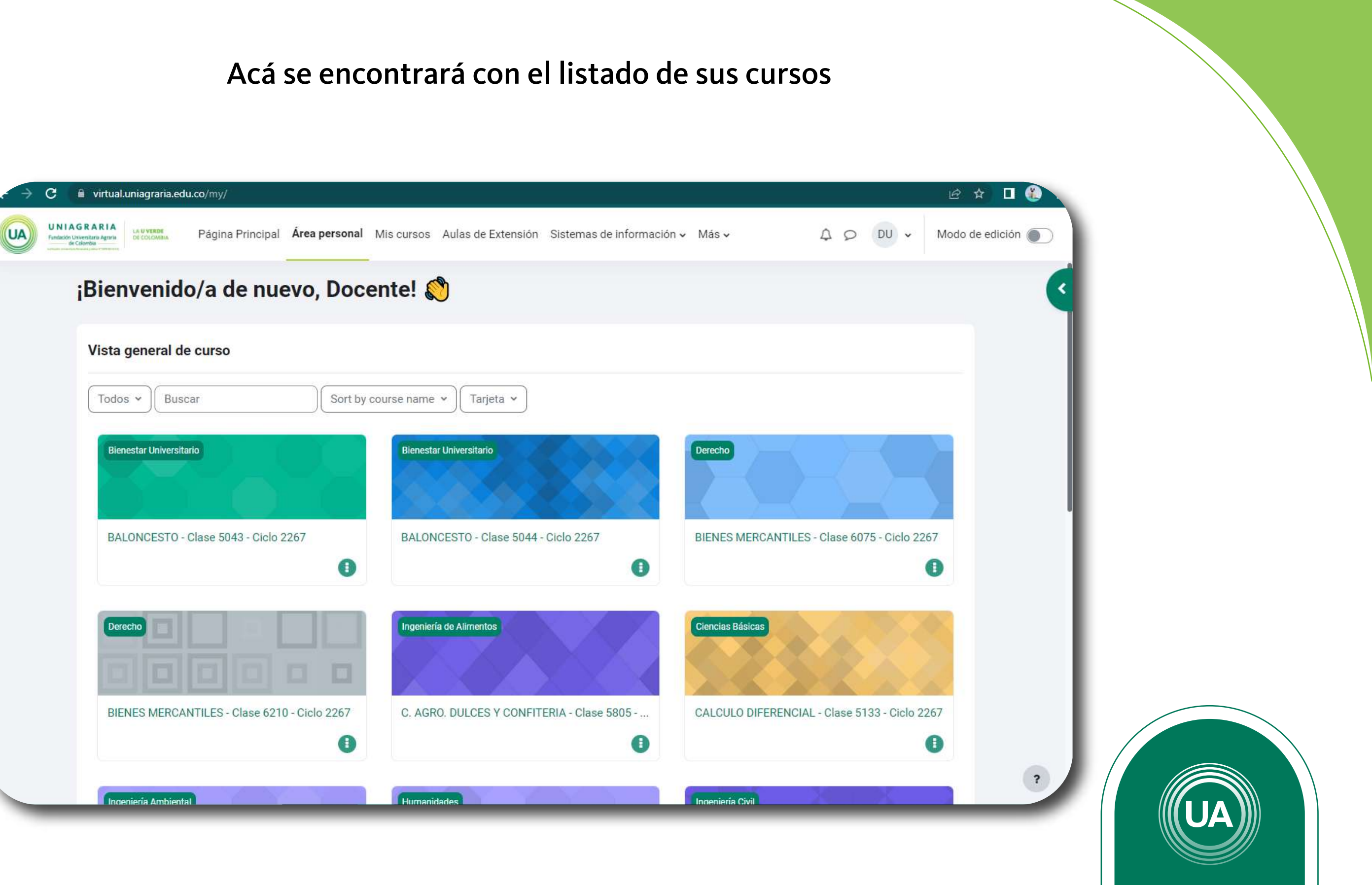

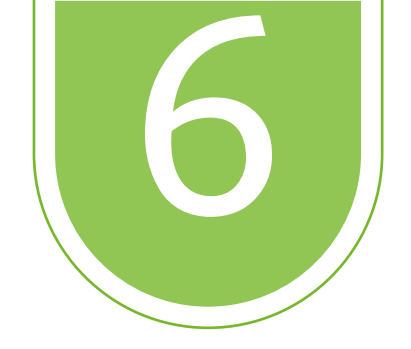

## con Información General

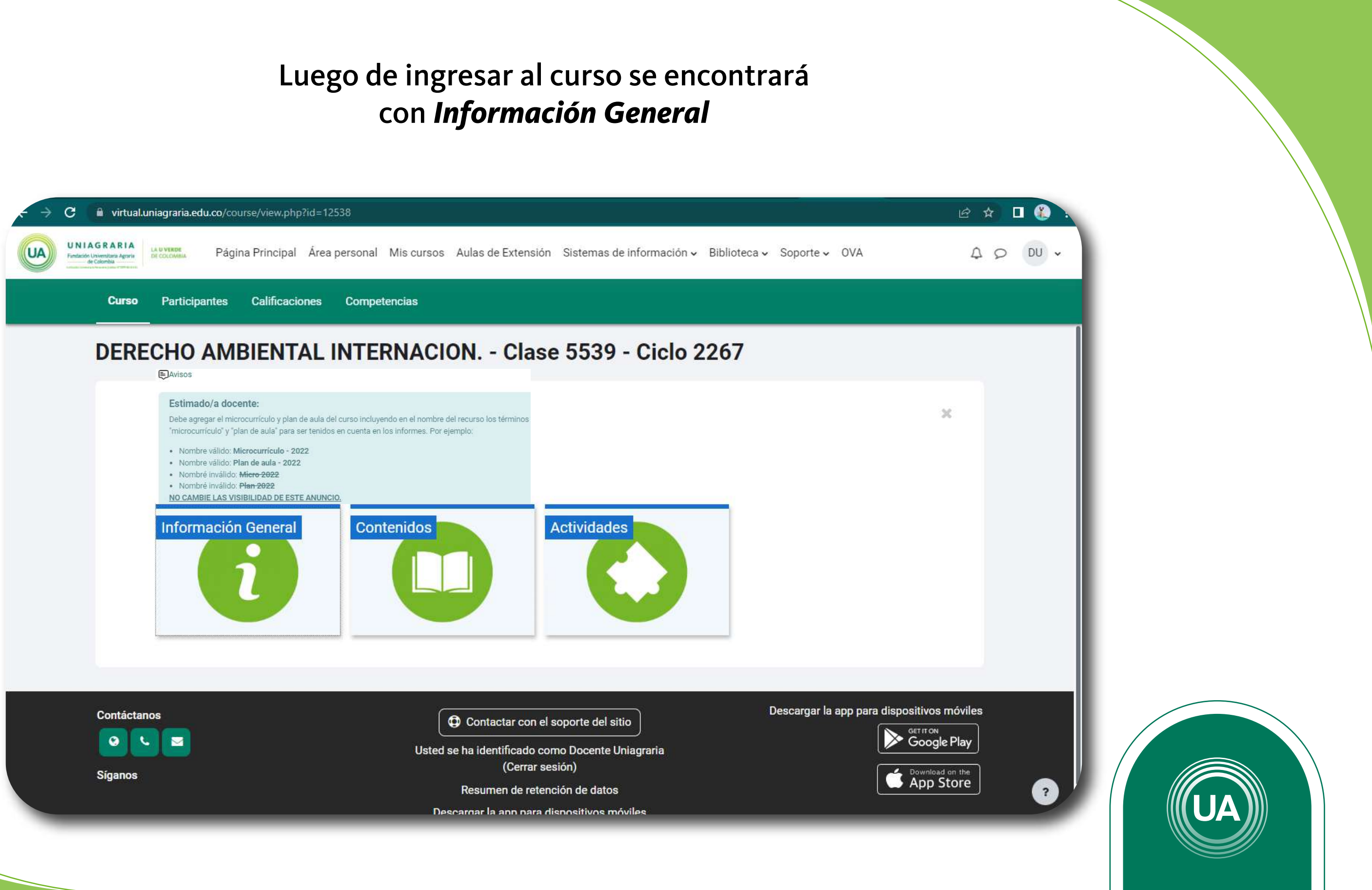

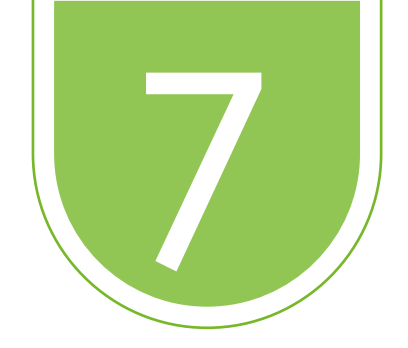

## En *Información General* encontrará la información de los cursos

| Información General            |                                       |
|--------------------------------|---------------------------------------|
| 2                              | 0                                     |
| 3                              | I I I I I I I I I I I I I I I I I I I |
|                                |                                       |
| Foro de Consultas              |                                       |
| Informe Laboratorio Practica 2 |                                       |
|                                | Su prog                               |
|                                |                                       |

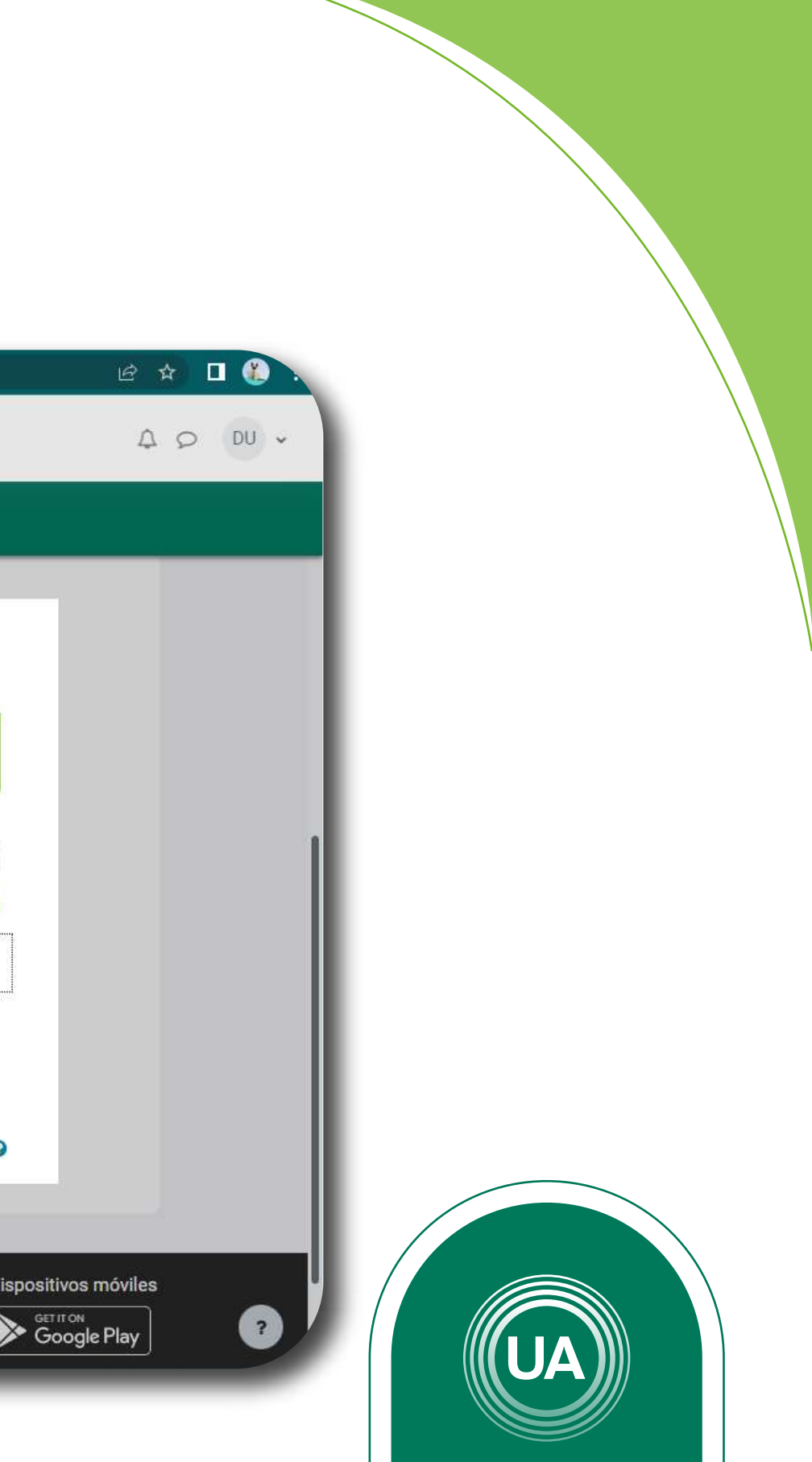

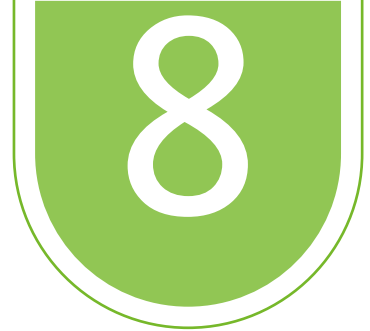

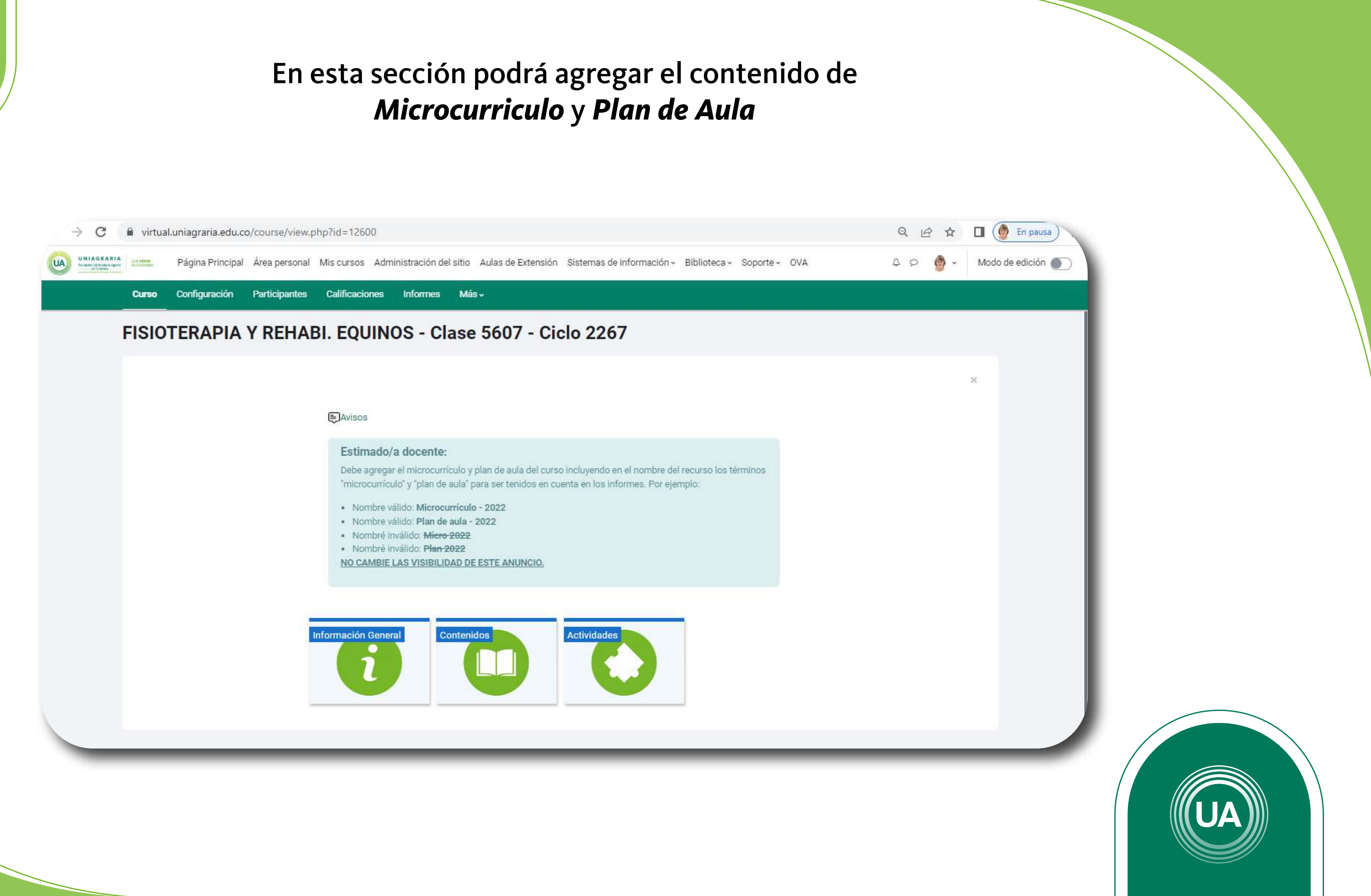